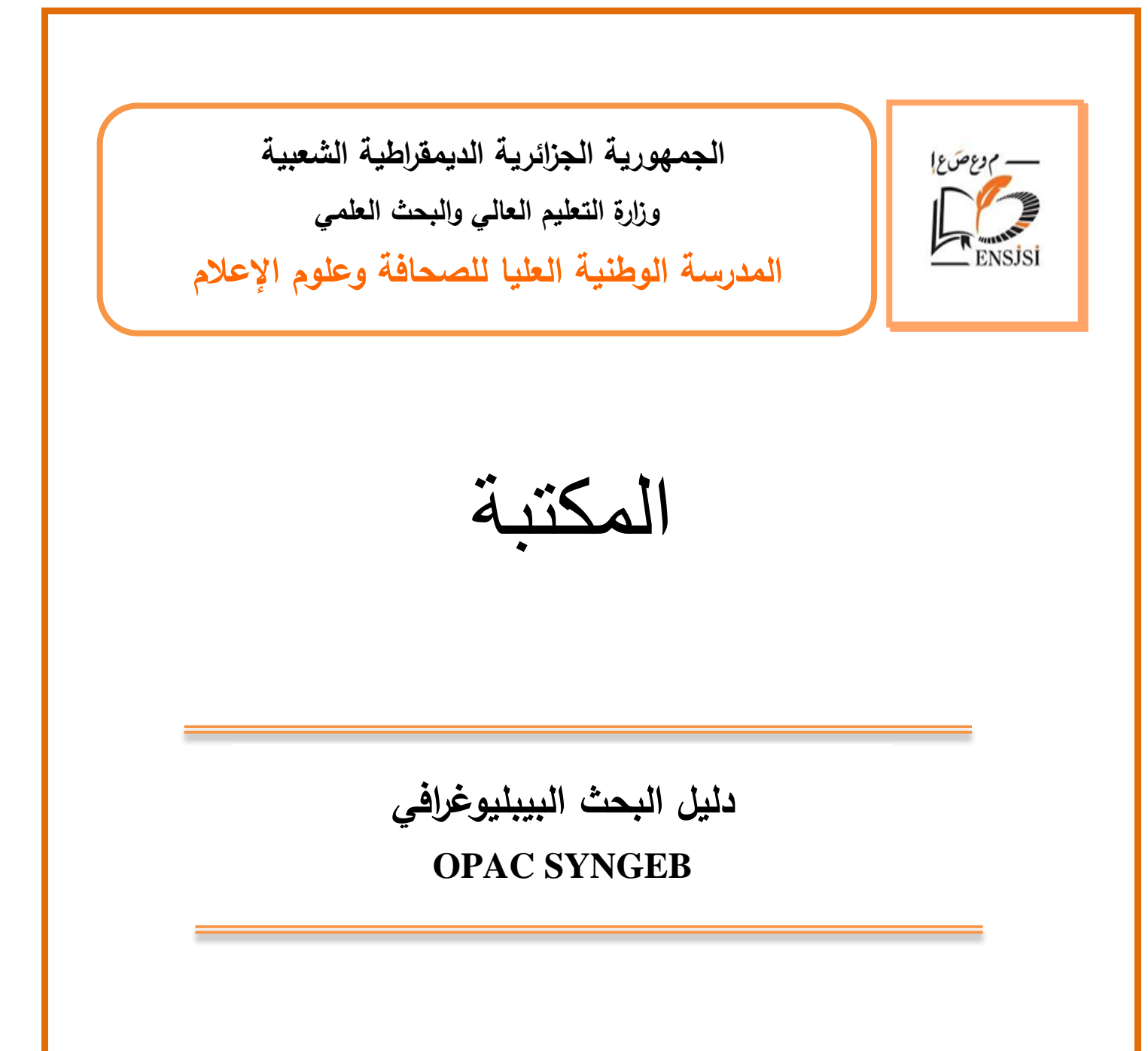

2021-2020

تضع مكتبة المدرسة الوطنية العليا للصحافة وعلوم الإعلام بين أيديكم دليل البحث في فهرس المكتبة On Line) OPAC (Public Access Catalog تجدون في هذا الدليل معلومات عن كيفية إجراء البحث في الفهرس من خلال صور و أمثلة توضيحية لمختلف أنواع الوثائق.

| Catalogue Bélottique x +<br>( ) C ( ) ( ) ( 19216830.2/opac/ ( ) ( ) ( ) ( ) ( ) ( ) ( ) ( ) ( ) |        |      | واجهة البحث                        | /                      |                       |
|--------------------------------------------------------------------------------------------------|--------|------|------------------------------------|------------------------|-----------------------|
| C ن الله الم الله الله الله الله الله الله                                                       | (= (V) |      |                                    | × +                    | atalogue Bibliothèque |
| Catalogue Bibliothèque<br>بحث بسيط<br>افتار ساير توحت<br>کله دن تيزان<br>کله دن تيزان            | U © 1  | IN O | 🗑 🏠 🔍 Rechercher                   | 0 🔏 192.168.30.2/opac/ | -) → C @              |
| کلیة من تعریان<br>کلیة من تعریف<br>کلیه درانه                                                    |        |      | بیک بیمورد<br>انگار معاییر البحث   |                        |                       |
| کله من امریک<br>کله دران                                                                         |        |      | کلمة من النوران                    |                        |                       |
| 0,1,2                                                                                            |        |      | کلمة من لمؤلف                      |                        |                       |
| A Station FR                                                                                     |        |      | کسه دل<br>FR                       |                        |                       |
| Tous dots inference in 2007, CBIST                                                               |        |      | Tous drots reference 0 2007, CENST |                        |                       |
|                                                                                                  |        |      |                                    |                        |                       |

1- البحث البسيط:

| Catalogue Bibliot                   | hèque             |
|-------------------------------------|-------------------|
|                                     |                   |
|                                     | بحث بسيط          |
|                                     | أدخل معايير البحث |
|                                     | كلمة من العنوان   |
|                                     | كلمة من المؤلف    |
|                                     | كلمة دالة         |
| بحث بحث منقدم                       | FR                |
| Tous droits réservés © 2007, CERIST |                   |

تتم عملية البحث في هذا النظام بإدخال كلمة أو أكثر محل البحث والضغط على الزر

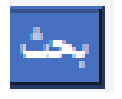

| Catalogue Bibli                | othè  | que               |
|--------------------------------|-------|-------------------|
|                                |       |                   |
|                                |       | بحث بسيط          |
|                                |       | أدخل معايير البحث |
|                                | نوان  | كلمة من العذ      |
|                                | ۇلف   | كلمة من المو      |
|                                |       | كلمة دالة         |
| بحت منقدم                      | بحث   | FR                |
| Tous droits réservés © 2007, C | ERIST |                   |

< قد تكون الكلمة من **العنوان** 

مثا<u>ل:</u> الصحافة

|       |             | Catalogue B       | ibliothèque                                             |                                         |      |
|-------|-------------|-------------------|---------------------------------------------------------|-----------------------------------------|------|
|       |             |                   |                                                         |                                         |      |
|       |             |                   | بحث بسيط                                                |                                         |      |
|       |             |                   | أدخل معايير البحث                                       |                                         |      |
|       |             |                   | كلمة من المؤوان الصحافة                                 |                                         |      |
|       |             |                   | کلمة من البزالت                                         |                                         |      |
|       |             |                   | 0,43                                                    |                                         |      |
|       |             | المح يحث متكثر    | See FR                                                  |                                         |      |
|       |             | A sufficient and  |                                                         |                                         |      |
| السنة | نوع الوثينة | النزلف            |                                                         | الطوان                                  | لرقم |
| [0.0] | كتاب        | تىريىط . عدد الله |                                                         | 1960                                    | .1   |
| [0.0] | کتاب        | شريط ، عبد الله   |                                                         | 1960                                    | 2    |
| [0.0] | كتاب        | شريط ، عبد الله   |                                                         | 1960                                    | .3   |
| [د.ث] | كتاب        | تىريىل ، عبد الله |                                                         | 1961                                    | .4   |
| [0.2] | کتاب        | تىريىل . عبد الله |                                                         | 1961                                    | .5   |
| 2018  | أطزرحة      | محصول، الزيير     | وية الجزائرية ; دراسة وسلغة تطايلية لمصمون جريدة اللهار | استندام الهمة المانية في المسدانة المكا | .6   |
| 2003  | كتاب        | المؤرلي، أمال سد  |                                                         | متخل في المبدانة                        | .7   |
| [0.0] | کتاب        | شريط ، عبد الله   |                                                         | 1955                                    | .8   |

| < كلمة من <u>اسم المؤلف</u>         |
|-------------------------------------|
| Catalogue Bibliothèque              |
|                                     |
|                                     |
| بحث بسبط                            |
| أدخل معايير البحث                   |
| كلمة من المؤلف                      |
| المة دالة ER                        |
| Tous droits réservés © 2007, CERIST |

مثال: كافي، مصطفى يوسف

|       | Catalogue Bibliothèque |                     |                                                                                                    |      |  |  |  |
|-------|------------------------|---------------------|----------------------------------------------------------------------------------------------------|------|--|--|--|
|       |                        | -                   | یحث بمیریط<br>اندان معایر انیت<br>کندمن اندان که معامر برسف<br>کندمن اندان کافره معطق برسف                           |      |  |  |  |
|       |                        | يحث بتكتم           | الله الله الله الله الله الله الله الله                                                                              |      |  |  |  |
| السنة | توع الوثيقة            | المزلف              | النزران                                                                                                    | لرتم |  |  |  |
| 2015  | کاپ                    |                     | الملافيات المهنة الإعلامية                                                                                           | .1   |  |  |  |
| 2015  | کتاب                   | كافي، مصطفى يوسف    | إداره الإعلان و القصادياته = Advertising management and economics                                                    | .2   |  |  |  |
| 2015  | کتاب                   | كافىء مصطفى يوسف    | إدارة الملاقات المامة المؤتمرات والبر وتوكو لات النبلوماسية ; قواعد الإنكيت - تنظيم المؤتمرات - قواعد البر وتوكو لات | .3   |  |  |  |
| 2015  | کتاب                   | كافي، مصطفى يوسف    | الأساديات سذاعة الإعلام                                                                                              | .4   |  |  |  |
| 2015  | کتاب                   | اللحام، محمود عزت   | الإعلام الألبى                                                                                                    | .5   |  |  |  |
| 2015  | کاب                    | كافي، مصطفى يوسف    | الإعلام القربوي والتطيمي                                                                                             | .6   |  |  |  |
| 2016  | کتاب                   | كافى، مصطفى يوسف    | الإعلام التفاعلي                                                                                                    | .7   |  |  |  |
| 2015  | کاب                    | يرىنف كافى، مصطفى   | الإعلام الحربى بين الدعاية رالشالمة رالحرب النفسية                                                                   | .8   |  |  |  |
| 2015  | كتاب                   | الشمايلة. ماهر عودة | الإعلام ألرقمي الجنيد                                                                                                | .9   |  |  |  |
| 2015  | کتاب                   | المنلاعين، على فلاح | الإعلام وإدارة الأزمات                                                                                               | .10  |  |  |  |
| 2017  | کتاب                   | كافى، مصطفى يوسف    | الإعلام والإتصدال البيئي والسكاني                                                                                    | .11  |  |  |  |
| 2015  | کتب                    | كافى، مصطفى يوسف    | الإعلام والإرهاب الإلكاروني                                                                                          | .12  |  |  |  |
| 2016  | <u>ک</u> ټ             | كافى، مصطفى يوسف    | الإعلام والأمن الإحتماعي                                                                                             | .13  |  |  |  |
| 2017  | کتاب                   | كافى، مصنطقى يرسف   | الإعلام والزأي المام والملاقات المامة فى مواجهة الأزمات                                                              | .14  |  |  |  |

< كلمة من **موضوع البحث** 

| Catalogue Biblio                    | t <mark>hèqu</mark> | e                |
|-------------------------------------|---------------------|------------------|
|                                     |                     |                  |
|                                     | 1                   | بحث بسيم         |
|                                     |                     | أدخل معايير البد |
|                                     | ة من العنوان        | فملا             |
|                                     | : من المؤلف         | كلمة             |
|                                     | د دالة              | كلمة             |
| مث البحث منقدم                      | ey F                | R                |
| Tous droits réservés © 2007, CERIST |                     |                  |

# **مثال:** الإعلام

| اللہ العالي الم اللہ اللہ اللہ اللہ اللہ اللہ اللہ                                                                                                    |      |             | Catal                            | ogue Bibliothèque                                                                                                    |          |
|----------------------------------------------------------------------------------------------------|------|-------------|----------------------------------|----------------------------------------------------------------------------------------------------|----------|
| الم المراب المرابع المرابع ا                                                           |      |             |                                  | یحث یسیط<br>افاز مغیر محت<br>کنه من تعرین<br>کنه من تعریف                                                                                                    |          |
| ا (الإعتر قبل الإعتر قبل<br>الإعتر قبل الإعتر قبل الإعتر قبل<br>الإعتر قبل الإعتر قبل القبل بي تقالة إسل متراة<br>الاسل والإعتر وقبل بي تقالة إسل متراة<br>الاسل والإعتر وقبل بي تقالة إسل متراة الإعتر وقمبور<br>الاسل وقال وقد الإعتر وقبل الاعتر وقمبور الإعتر وقمبور<br>الاسل وقد الإعتر وقبل الاعتر وقد الكرار<br>الاسل وقد الاعتر وقبل الاعتر وقد الكرار<br>الاسل وقد الاعتر وقد الكرار<br>الاسل وقد الاعتر وقد الكرار<br>الاسل وقد الاعتر وقد الكرار<br>الاسل وقد الاعتر وقد الكرار<br>الاسل وقد الاعتر وقد الكرار<br>الاسل وقد الاعتر وقد الكرار<br>الاسل وقد الاعتر وقد الكرار<br>الاسل وقد الاعتر وقد الكرار<br>الاسل وقد الاعتر وقد الكرار<br>الاسل وقد الاعتر وقد الكرار<br>الاسل وقد الاعتر وقد الكرار<br>الاسل وقد الاعتر وقد الكرار<br>الاسل وقد الاعتر وقد الاعتر وقد الاعتر وقد العرار<br>الاسل وقد الاعتر وقد الاعتر وقد الاعتر وقد العرار<br>الاسل وقد الاعتر وقد الاعتر وقد العرار<br>الاسل وقد الاعتر وقد الاعتر وقد العالم المنونية المثلة الاعتر وقد العالم العنونية وقد المثل وقد الاعتر وقد الاعتر وقد وقد الاعتر وقد الاعتر وقد وقد الاعتر وقد وقد الاعتر وقد وقد الاعتر وقد وقد الاعتر وقد وقد الاعتر وقد وقد الاعتر وقد وقد الاعتر وقد وقد الاعتر وقد وقد الاعتر وقد وقد الاعتر وقد وقد وقد وقد وقد وقد وقد وقد وقد وقد                                                                                      | لى ن | نوع الوثيلة | نم<br>البرانف                    | من المراجع المراجع المراجع المراجع المراجع المراجع المراجع المراجع المراجع المراجع المراجع المراجع المراجع الم<br>المزان                                                                                                    | <u>م</u> |
| د (۲) ترتر قىزىن بىزك أسلية الملل موتيك إسل حتيت إلى الرئيس الذي من قان كلن التي من قان كلن المن الذي من قان كلن المن الذي من قان كلن 2008 الإعدار وقعيل الملل موتيك إعدار قعير .<br>2004 الإعدار في التي تعديد المرابع عديد المرابع المرابع عديد المرابع عديد المرابع المرابع المرابع عديد المرابع المرابع عديد المرابع عديد المرابع عديد المرابع عديد المرابع عديد المرابع المرابع المرابع عديد المرابع عديد المرابع عديد المرابع عديد المرابع عديد المرابع عديد المرابع عديد المرابع عديد المرابع عديد المرابع عديد المرابع عديد المرابع المرابع المرابع عديد المرابع عديد المرابع عديد المرابع المرابع عديد المرابع عديد المرابع عديد المرابع المرابع المرابع عديد المرابع عديد المرابع عديد المرابع عديد المرابع عديد المرابع المرابع المرابع المرابع عديد المرابع المرابع المرابع عديد المرابع عديد المرابع عديد المرابع عديد المرابع عديد المرابع المرابع المر                                                        | 2014 | كلتاب       | الجويلي، عزام مصد                | الإعلام الدولي الإعلام الدولي                                                                                                    |          |
| <ul> <li>الاسال والإعلام البوليني: الثانة البولينيون رسال الإعلام والعبيرين</li> <li>الاسال والإعلام البوليني: الثانة البولينية وإن رسال الإعلام والعبيرين</li> <li>الس الذي والثوليني</li> <li>الس الذي والثوليني</li> <li>المسال والذي الثوليني الثانية البولية التي الذي الذي الذي الذي الذي الذي الذي الذ</li></ul>                                                                                                    | 2008 | كتاب        | آمين، لڙي محي الدين              | الإعلام المدرسي : مهارات أساسية للدامل مع تقلبات إلمسال حنيلة                                                                                                    | 1        |
| بر الدين الإنتام والتراويل<br>2000 بن الترويلي (الانه، فيهة الكرار)<br>2014 من قالان والا : (الله، فيهة الكرار)<br>2013 من الترويلية : (الله، فيهة الكرار)<br>2014 من الترويلي والدين المنهمية : سراح (الردانة، لشيمية : سراح (La Reve Aticaine 1856-1962)<br>2016 من قالول عادة : سرحوذ رابلارانة، لشيمية : سراح (La Reve Aticaine 1856-1962)<br>2018 منكرة في قالوع الإعدار<br>2010 منكرة في قالوع الإعدار<br>2010 منكرة في قالوع الإعدار<br>2011 منكرة في قالوع الإعدار الإعدار<br>2011 منكرة في قالوع الإعدار الإعدار<br>2011 منكرة في قالوع الإعدار الإعدار<br>2011 منكرة في قالوع الإعدار الإعدار<br>2011 منكرة في قالوع الإعدار الإعدار<br>2011 منكرة في قالوع الإعدار الإعدار<br>2011 منكرة في قالوع الإعدار الإعدار<br>2011 منكرة في قالوع الإعدار الإعدار<br>2012 منكرة في قالوع الإعدار الإعدار<br>2013 منكرة في قالوع الإعدار الإعدار<br>2014 منكرة الإعدار الإعدار<br>2015 منكرة الإعدار الإعدار<br>2014 منكرة الإعدار الإعدار<br>2015 منكرة الإعدار الإعدار<br>2015 منكرة الإعدار الإعدار<br>2014 منكرة الإعدار الإعدار<br>2015 منكرة الإعدار الإعدار<br>2015 منكرة الإعدار الإعدار<br>2014 منكرة الإعدار الإعدار<br>2015 منكرة الإعدار الإعدار<br>2015 منكرة الإعدار الإعدار ال | 2012 | كتاب        | ئىار، يربىف                      | الإتسال والإعلام السولسي : الكامَّة السواسية بين وسائل الإعلام والجمهون                                                                                                    |          |
| ا اسرون الثيرزية : الكبر، الريم : الكبر التي من الكبر عن المسرور الثيرزية : الكبر المريم : الكبر الكبر المريم : الكبر المريم : الك<br>المريم المريم : المريم : المريم : المريم : المريم : المريم : المريم : الكبر المريم : الكبر المريم : الكبر المريم : المريم : الكبر المريم : الكبر المريم : الكبر المريم : الكبر المريم : الكبر المريم : الكبر المريم : الكبر المريم : الكبر المريم : الكبر المريم : الكبر المريم : الكبر المريم : الكبر الم<br>الكبر المريم : الكبر المريم : الكبر المريم : الكبر المريم : الكبر المريم : الكبر المريم : الكبر المريم : الكبر المريم : الكبر المريم : الكبر المريم : الكبر المريم : الكبر المريم : الكبر المريم : الكبر المريم : الكبر المريم : الكبر ا                                                       | 2000 | كتاب        | معرفتن، محدد                     | الخبر الإذاعي والقلزبوني                                                                                                    |          |
| ار الدران فراية م1<br>كان الدران فراية م1<br>كان مركز برابران الدرانية الموسية : تيراع (2013 ملكونة : 2014 ملكونة : 2014 ملكونة :                                                        | 2014 | كتاب        | مشذوب علاه                       | السورية الطريريية ; الألبة ، الترجة ، التكران                                                                                                    | .5       |
| ر ان تعليل فرعا، الاعتبر رسوار، ليرادك فليبية: ليراع (La Revue Africaine 1856-1962) مثل، بن عمل الاصر كلك كلك (<br>له سكرة في ترازع الإعتبر .<br>2008 كل المكرة في ترازع الإعتبر .<br>2009 كل المكرة في ترازع الإعتبر .<br>2010 كل الحرب الوليزيات من تلك العربي في عنك اللي قرايع فلازيونية الى للنة ليليين : الماد رسولية كلية ليلية بن ستعني علي علي فراني على الليرية الا<br>2010 كل الحرب الوليزيات من تلك فلاري الإعتار على عنك اللي قرايع فلازيونية الى للنة ليليين : الماد رسولية ليلية بن ستعني علي علي فراني على الليرية الا<br>2010 كل الحرب الوليزيات من تلك فلارين والدين العربي العربي : الماد رسولية ليلية بن ستعني علي علي علي فراني علي اللي الإعتار على الماد العربي العربي : الماد رسولية الن الليرية الى الاعتبار على العربي ال<br>2011 أن توري فلير المادية الإعتارية الي السيابي (الا والعن الإعتار على 2012-2010) كريشان عند العربي العالم العربي العربي الع<br>العربي العربي العربي العربي العربي العربي العربي العربي العربي العربي العربي العربي العربي العربي العربي العربي العربي العربي العربي العربي العربي العربي العربي العربي العربي العربي العربي العربي العربي العلي<br>العربي العربي العربي ا                                         | 2013 | كلتاب       |                                  | الدلانات البراية ج1                                                                                                    | .6       |
| ار بنگرە ئۇر ئارغ ئېڭ بېڭ بېڭ بېڭ بېڭ بېڭ بېڭ بېڭ بېڭ بېڭ ب                                                                                                    | 2016 | كتاب        | جمال ، بن عمار الاحمر            | تحليل الرعاء الاعلامي ومحتواء واجراءته المنهجية : تموذج (La Revue Africaine 1856-1962)                                                                                                    | .7       |
| 2002 با 2002 با 2002 با 2002 با 2002 با 2002 با 2002 با 2003 با 2003 ب<br>با 2003 با 2003 با 2003 با 2003 با 2003 با 2003 با 2003 با 2003 با 2003 با 2003 با 2003 با 2003 با 2003 با 2003 با 2003 با 2003 با 2003 با 2003 با 2003 با 2003 با 2003 با 2003 با 2003 با 2003 با 2003 با 2003 با 2003 با 2003 با 2003 با 2003 با 2003 با 2003 با 2003 با 2003 با 2003 با 2003 با 2003 با<br>با 2003 با 2003 با 2003 با 2003 با 2003 با 2003 با 2003 با 2003 با 2003 با 2003 با 2003 با 2003 با 2003 با 2003 با 2003 با 2003 با 2003 با 2003 با 2003 با 2003 با 2003 با 2003 با 2003 با 2003 با 2003 با 2003 با 2003 با 2003 با 2003 ب                                                      | 2008 | كتاب        | شيبة، شدارن على                  | مذکرہ فی ڈاریخ الإعلام                                                                                                    | .8       |
| <ol> <li>إ. كو ليتعداد موق قرار سار الإنشاء على عادان قلق قرار مع القرارية فار شايعين : داسة رسفية تطوّلية لجاء من سندسي خلفي عد قراراى</li> <li>ال كو ليتعداد موق قرار سار الإنشاء على عادان قلق قرارية فار سارين : داسة رسفية تطوّلية لجاء من سندسي خلفي عد قراراى</li> <li>ال كو كو كو تشريك في تعداد قرار عدر عرار 2016</li> <li>ال كو كو تشريك في تعداد قرار عدر عرار عدر عرار 2016</li> <li>ال كو كو تشريك في تعداد قرار عدر عرار عدر عرار 2016</li> <li>ال حمر مدينا كان كان 2016</li> <li>ال حمر مدينا الإعدار في قرار عدر عرار 2016</li> <li>ال حمر مدينا الإعدار في قرار عدر عرار عدر عرار 2016</li> <li>ال حمر مدينا الإعدار في قرار عدر عرار 2016</li> <li>ال حمر مدينا الإعدار في قرار عدر عرار 2016</li> <li>ال حمر مدينا الإعدار في قرار عدر عرار 2016</li> <li>ال حمر مدينا الإعدار في قرار عدر عرار 2016</li> <li>ال حمر مدينا الإعدار في قرار عدر عرار 2016</li> <li>ال حمر مدينا الإعدار في قرار عدر عرار 2016</li> <li>ال حمر مدينا الإعدار في قرار عدر عرار 2016</li> <li>ال حمر مدينا الإعدار في قرار عدر عرار 2016</li> <li>ال حمر مدينا الإعدار في قرار عدر عدينا في قرار عدر عرار 2016</li> <li>ال حمر مدينا الإعدار في قرار عدر الإعدان الإعدار الإعدان الإعدار الإعدان الإعدار في العدان الإعدار في العدان الإعدار الإعدان الإعدار الإعدان الإعدار الإعدان الإعدار الإعدان الإعدار الإعدان الإعدار الإعدان الإعدار الإعدان الإعدار العدان الإعدار الإعدان الإعدار العدان الإعدار العدان الإعدان الإعدار العدان الإعدار العدان الإعدان الإعدار العدان الإعدان الإعدان الإعدان الإعدان الإعدان الإعدان الإعدان الإعدان الإعدان الإعدان الإعدان الإعدان الإعدان الإعدان الإعدان الإعدان الإعدان الإعدان العدان الإعدان العدان الإعدان الإعدان</li></ol>                                                                                                    | 2002 | كتاب        | Mahmoud Ezzat, M.F               | Encyclopedic dictionary of mass communication terms : english - arabic                                                                                                    | .9       |
| 1, ان گرز شراعهٔ ۲٫۵ تعدید اور نشر قرامی (تی تشاب ۲۷ رنبز) : بی طل قریع قربی دیشان کلیا 2016<br>1, است رسال ۲٫۵ مرتبع تو تو می قبلی (تی تشاب ۲۷ رنبز) : بی طل قریع قربی دیشان کلیا 2016<br>1, است کلیا ۲٫۵ مرتبع (تو تو تو تو تو تو تو تو تو تو تو تو تو ت                                                                                                    | 2016 | للزوحة      | خليفي، عبد الرزاق                | اكر اينتدامات مراقع الاراسيل الإمكناعي على عادات ثلقي البرامج القان يولية ادى البلية الماميون ; دامية رسلية تمؤلية لميته من مستمسي<br>"التيميري در البريكوب" من علية المدرسية البطنية الشيافة در عليم الإعلاز حيران 2016                                                                                                    | .10      |
| <ol> <li>أ. أحمد رسال الإعتر أسبيته</li> <li>أ. أحمد رسال الإعتر أسبيته</li> <li>أ. أحمد رسال الإعتر أسبيته</li> <li>أ. أحمد المراجع</li> <li>أ. أحمد المراجع</li> <li>إ. أحمد المراجع</li> <li>إ. أحمد المراجع</li> <li>إ. أحمد المراجع</li> <li>إ. أحمد المراجع</li> <li>إ. أحمد المراجع</li> <l< td=""><td>2016</td><td>كلتاب</td><td>گریشان. عبد اللہ قاسم محمود باشا</td><td>أكر التورة السلوماتية الإعاشية في نشر الوعي السياسي (أدى الشباب الأربنلي) : في طل الربيع العربي 2010-2012</td><td>.11</td></l<></ol>                                                                                                    | 2016 | كلتاب       | گریشان. عبد اللہ قاسم محمود باشا | أكر التورة السلوماتية الإعاشية في نشر الوعي السياسي (أدى الشباب الأربنلي) : في طل الربيع العربي 2010-2012                                                                                                    | .11      |
| <ol> <li>ا. لندویک ازعدر و تونیه</li> <li>۲. لندویک ازعدر و تونیه</li> <li>۲. لندویک ازعدر و تونیه</li> <li>۲. لندویک ازعدر و تونیه</li> <li>۲. لندویک ازعدر و تونیه ی قرن (مانی و شرن های و شرن های و شرن و شرن های و شرن و شرن و سرن و شرن و شرن و شرن و شرن و شرن و شرن و شرن و شرن و شرن و شرن و شرن و شرن و شرن و شرن و شرن و شرن و شرن و شرن و شرن و شرن و شرن و شرن و شرن و شرن و ش و ش و ش و ش و ش و ش و ش و ش و ش و</li></ol>                                                                                                    | 2015 | كلتاب       | ليقسون، بول                      | أحدث رسائل الإعلام الجنيدة                                                                                                    | .12      |
| بار لدتوکت الإعتر بالإعتان<br>الله ليتوکت الإعتر بالإعتان<br>الله ليتوکت ليتريه تمي قرن لماي رلشرين<br>11. ليتوکن لمار الإعلى<br>14. ليتوکن لمار الإعلى<br>14. ليتوکن لمار الإعلى<br>14. ليتوکن لمار الإعلى                                                                                                    | 2014 | كتاب        | حسلين، إبراهيم                   | أغاثتهات الإعلام واقرائيته                                                                                                    | .13      |
| 1). أنذكوك الإعثر وتشريبية في قرن ثماني راشترين<br>1). أنذكوك الإعثر وتشريبية في قرن ثماني راشترين<br>1). أنذكوك أسل الإعلامي<br>10 أسماعية المارية عنه المانية المارية المارية المارية المارية المارية المارية المارية المارية المارية المارية                                                                                                    |      | كتاب        | عليني، علاء الدين مصد            | أغاثتهات الإعلام والإعلان                                                                                                    | .14      |
| ١٩. أيدتونك (سار) الإعتراني 2012<br>٩- المحافظ من المعالي ( 2012 - ماريخ عبد الريمان 2012 - ماريخ عبد الريمان 2012 - ماريخ عبد الريمان 2012 - 2012 -<br>٩- المحافظ من المحافظ من المحافظ من المحافظ من 2014 - ماريخ عبد الريمان 2014 - 2014 - 2014 - 2014 - 2014 - 2014                                                                                                    | 2015 | كتاب        | التليمي. عبد الرزاق مصد          | أخائتهات الإعلام وتشريدكه في القرن الدادي والنشرين                                                                                                    | .15      |
| ANAN 14 1 14 11 11 11 11 11 11 11 11 11 11 1                                                                                                    | 2012 | كتاب        | المشافية، بسام عبد الرحمن        | لفاتتهات السل الإعاثمي                                                                                                    | .16      |
|                                                                                                    | 2000 | 1.44        | 1 12                             | A REAL PROPERTY AND A REAL PROPERTY AND A REAL | 47       |

# <u>نتائج البحث</u>

بعد ما تتم عملية البحث تظهر النتيجة على شكل قائمة عناوين بمختلف الوثائق (كتب، أطروحات، دوريات، مقالات...) كما يتم عرض عدد النتائج أدناه.

# مثا<u>ل:</u>

|      |                 | Cata                                      | оgue ывношецие                                                                                                    | _     |
|------|-----------------|-------------------------------------------|----------------------------------------------------------------------------------------------------|-------|
|      | أتواع الوثانق   |                                           | یحث یسیط<br>انقل مغیر ایمن<br>کنه دن اندران<br>کنه دن ان او تکم<br>کنه دن او تکم                                                                                                    |       |
| 8    | نرع الرئينة     | ليرك                                      | لنزان                                                                                                    | ألوتم |
| 2014 | کتب             | الجويلي، غزام محمد                        | الإعلام الدرلي الإعلام الدرلي                                                                                                    | .1    |
| 2008 | <u>ک</u> ب<br>س | امين، بلزي محي الدين                      | الإعلام المتربسي المهارات المناسية لللمامل مع تقلبات إتمسال حليته .<br>الا                                                                                                    | 2     |
| 2012 | <u>م</u> ب<br>س | تمان پرسف                                 | الانمسال والإعلام المؤلسي : الفاقة المؤسلية بين وسائل الإعلام والجمهون .<br>المسابقة                                                                                                    | .3    |
| 2000 | هاب             | معرفان، محمد                              | 4. الخدر الإذاعي والتقريرني                                                                                                    |       |
| 2014 | هب              | مندولياء عاده                             | المسورة التقريرينية : الانبة ، الترجة ، التكرار<br>الاحداد الله                                                                                                    |       |
| 2013 | هب<br>۲۷        | M Level 1                                 | (La Davia Africana 1956 1962) 1 1 5 1 1 1 5 1 1 1 1 5 1 1 1 1 5                                                                                                    | فاوین |
| 2010 | هاب<br>۲۷       | جمان، این عمار الاحمر<br>میڈ کیا ہیا      | لحال الوعاد الأعامي ومحدواة والجزاءاته المنهجلة . تموذج (La Mervie Annoanne 1000-1902).<br>13. من 15. ما الأمار                                                                                                    |       |
| 2000 | هاب<br>۲۶       | لىپيە، سەرن عي<br>Mahmaud Ezzat M E       | منظرة في تاريخ الإعلام<br>Encurionardic dictionary of many communication terms : analich                                                                                                    | 0.    |
| 2016 | ندب<br>أطروحة   | imaiiiioou ceeal, M.F<br>خلينې، عبد (رزاق | د در در میروند و میروند و میروند به منطق میروند در میروند در میروند و در میروند و در میروند و در میروند و میرون<br>از رایندیایت مرافع افراسال از جداعی عادات آنی از مانم و افزاریته این اطلاه اجامیون : داسهٔ وسیلهٔ تطلیق امزه من<br>"افسون او اس فردی "مرابطه افراد به از داشته افسان است. ما در ۲۰۱۲ میروند و دان 2011 | .10   |
| 2016 | کتاب            | كريشان، عبد الله قاسم محمود باشا          | أثر التورة السلوماتية الإعلامية في نشر الوعن السياسي (لذي الشباب الأربلي) : في ظل الربيع المردي 2010-2012                                                                                                    | .11   |
| 2015 | کتاب            | اېتسرن. برل                               | أحدث رسائل الإعلام الجنيدة                                                                                                    | .12   |
| 2014 | کتاب            | حنين، إبراهم                              | أحجبك الإعادي فرانيته                                                                                                    | .13   |
|      | كتاب            | عفيقي، علاء الدين مصد                     | 14. أخاتفيك الإعلام والإعلان                                                                                                    |       |
| 2015 | کتب             | الدليمي، عبد الرزاق محمد                  | أخلافات الإعلام رتشريمائه في النزن المادي والمشرين                                                                                                    | .15   |
| 2012 | UK              | الشاقية. يسار عبد الرحين                  | أعلاقك البيل الإعلامي                                                                                                    | 16    |

| 2013 | كتاب   | فنى، عائمون                      | <br>إقتصاد وسائل الإعلام المرادية المتموعة                                                                                                    | .41 |
|------|--------|----------------------------------|----------------------------------------------------------------------------------------------------|-----|
| 2013 | کاب    | فلي، عائلون                      | إقتساد رسائل الإعلام في الجزائر : تأسيس فضاء الإعلام الرطني 1962- 1989                                                                                                    | .42 |
| 2009 | كتاب   | خلیل، محمود                      | إنتاج اللغة في النصرمن الإعلامية                                                                                                    | .43 |
| 2014 | کتاب   | خصور، أنيب                       | أولويات تطوير الإعلام الأملى المربي : رائمه و أداق تطوره                                                                                                    | .44 |
| 1999 | کتاب   | خصور، ایپ                        | أولويات تطوير الإعلام الأملى المربى ; واقمه وأفات تطور ه                                                                                                    | .45 |
| 2009 | کتاب   | عبد الجبار، حسين                 | الجاهك الإعلام الحديث رالمداسير                                                                                                    | .46 |
| 2019 | أطررحة | علري، سمية                       | استخدام الإعلام الجديد في وكالة الألباء الجزارية : دراسة ومسنية تطلية لمقمي فيسوك و يوتيوبمن 7 جالفي - 7 فيفري 2018                                                                                                    | .47 |
| 2019 | أطررحة | مىر <mark>31</mark> شابنى، عاشور | استخدار تكولوجوا السلومات في إقتاح الأخبار بوكلة الأنباء الجزائرية : براسة حالة برنامج "فايل ووركس" - Fileworx : انترة 01 : به<br>– 2017 مان 20                                                                          | .48 |
| 2017 | أطررحة | الناخلية ميهوبي، عبد العزيز      | استخدام تكولُوجيك الاعلام والاقسال في الإدارة السرمية الجزائرية : در اسة وسنية تخليُّية لبنة من مستخدى الخداك الإلكترونية لرزان<br>والجماعك المحلية في الجزائر الماسسة، فزه الدراسة، من 61 أنوريل 2017 لي غاية 61 ماي 20 | .49 |
| 2018 | أطررحة | ىن جىئر، يلال                    | استخدامك تلامية المرحلة المترسطة لموقع التراسل الاجتماعي ; دراسة رصفية تطليلية على عينة من مستخدمي اليوليوب: من جانتي إلى مار<br>2018                                                                                    | .50 |
|      |        | 10 9 8 7 6 5 4 3                 | 1 - 50 من 733 (0.44 تائية) السنحة : 1   2                                                                                                    |     |

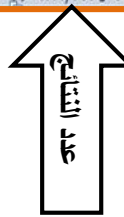

# 2- البحث المتقدم:

لنتائج أكثر دقة، انقر على بحث متقدم، ستظهر لك معايير إضافية للبحث (الناشر ،ر .د.م.ك، سنة النشر، نوع الوثيقة، اللغة)، املاً الخانات المختارة و انقر على بحث.

| Catalogue Bibl               | iothèque          |
|------------------------------|-------------------|
|                              |                   |
|                              | بحث متقدم         |
|                              | أدخل معايير البحث |
|                              | كلمة من العنوان   |
|                              | كلمة من المؤلف    |
|                              | كلمة من الموضوع   |
|                              | كلمة من الناسّر   |
|                              | ر دم ک، ر دم د،   |
|                              | السنة =           |
| •                            | نوع الوتيقة       |
|                              | اللغة             |
| بحث بينيط                    | FR                |
| Tous droits réservés © 2007. | CERIST            |

في حالة البحث عن موضوع معين قم بتحديد نوع الوثيقة (كتاب، اطروحة، مقال...)

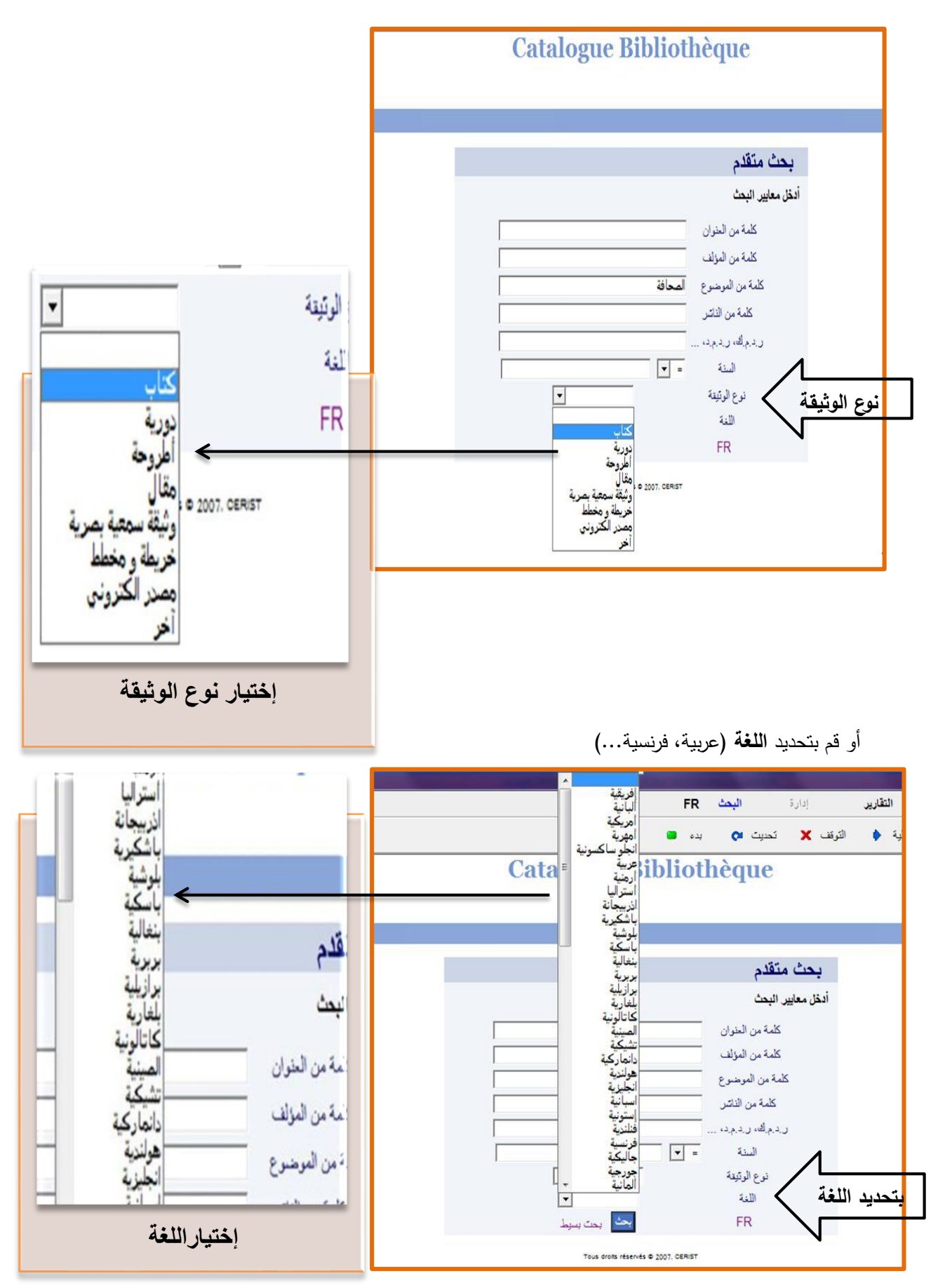

أو قم بتحديد ا**لسنة** 

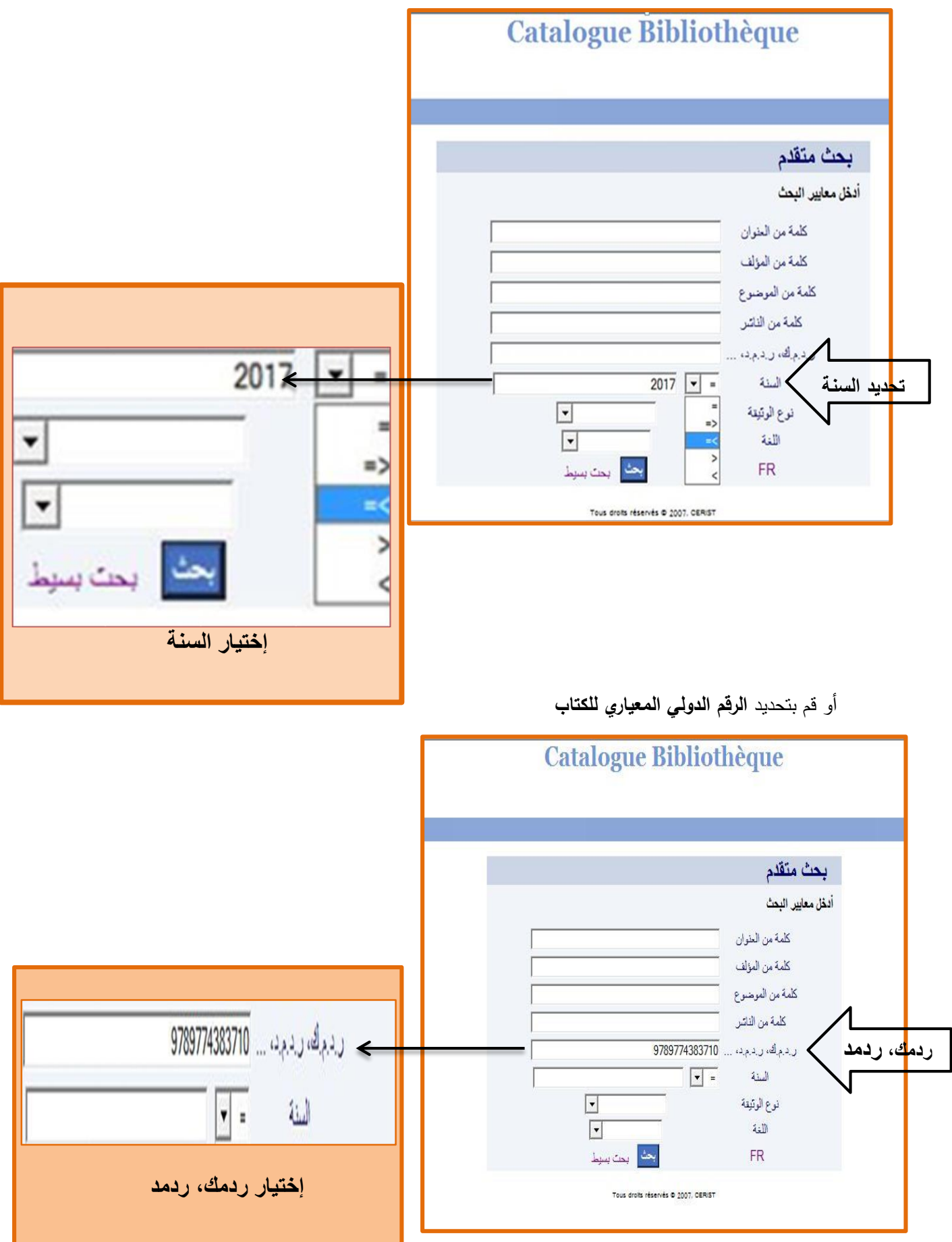

## ملاحظة:

- 1. إمكانية تحديد الناشر
- دهك: الرقم الدولي المعياري للكتاب

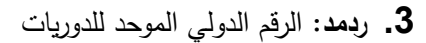

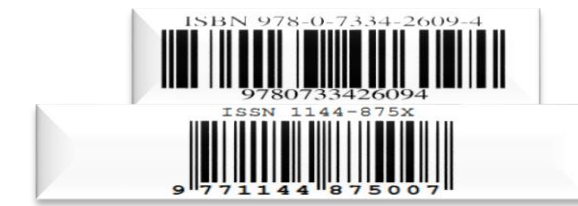

لحصر نتائج البحث، قم باستعمال معايير أكثر دقة، املاً الخانات المختارة و انقر على بحث. مثال: الإعلام (تحديد الموضوع، السنة، نوع الوثيقة، اللغة)

|                  | بحث متقدم         |
|------------------|-------------------|
|                  | أدخل معايير البحث |
|                  | كلمة من العلوان   |
|                  | كلمة من المؤلف    |
| الإعلام          | كلمة من الموضوع   |
|                  | كلمة من الناشر    |
|                  | ر د چاه د د چه    |
| 2017 💌 =         | السنة             |
| کتاب 💌           | نوع الوتيفة       |
| عربية 💌          | اللغة             |
| بحث طبح بحت بسوط | FR                |

<u>نتائج البحث</u>

|      |            |                                  | بحث متقدم                                                                                                    |                                                               |          |
|------|------------|----------------------------------|----------------------------------------------------------------------------------------------------|---------------------------------------------------------------|----------|
|      |            |                                  | افق سایر لیک<br>کنه در لنزان<br>کنه در لنزان<br>کنه در فرطن<br>کنه در فرطن<br>کنه در فرطن<br>در دیگه ردید<br>استه ۲۵۵<br>نوع فرکوه<br>۵۰ مال |                                                               | c        |
| 1.3  | 115.) e J  | المعالم الم                      |                                                                                                    | La l                                                          | 41       |
| 2017 | کان        | مرید<br>بمند لائع                |                                                                                                    | سری<br>از به له، رستکات لتیاب فر زین ایت لفسالی البریی        | <u> </u> |
| 2017 | کتاب       | النيمين، لانا مصد                |                                                                                                    | إعلار الإعلاة                                                 | 2        |
| 2017 | کتې        | سللمة الواس                      |                                                                                                    | الإعلام الأمنى في الجزائر ; دراسة ميدانية وتعليلية            | .3       |
| 2017 | <u>ک</u> ټ | مجانى، ياتيس                     |                                                                                                    | الإعلام قبربى وقضايا المطنع : المسدانة الجز الزية بدرتما      | .4       |
| 2017 | کتاب       | كانى، ممطقى يربىف                |                                                                                                    | الإعلام الرأى الدام والماتلات الدامة في مواجهة الأزمات        | .5       |
| 2017 | کتاب       | تىقرى على خليل                   |                                                                                                    | التحليل الإعالمي في الحرب : الحروب البراية الإمرائيلية تمولها | .6       |
| 2017 | کاب        | بىنيونى، رائدة عائمور عبد الىزيز |                                                                                                    | مسلات الإنتغالية عن الإعاثم الجنيد                            | .7       |
| 2017 | کتاب       | طرالية. حسن                      |                                                                                                    | الدعاية رالاعلام                                              | .8       |
| 2017 | کتاب       | الكريطي، سمير كحيط سمير          |                                                                                                    | دور الإعلام في الذرويج المدياهي                               | .9       |
| 2017 | کنې        | الزعنى، أشرف دلع                 |                                                                                                    | منخل في الإذاعة و الظنريون                                    | 10       |

بعدما تتم عملية البحث تظهر النتيجة على شكل قائمة مرتبة ترتيبا هجائيا

عند النقر على أي عنوان يتم عرض البطاقة الببليو غرافية الخاصة به، ويكون العرض وفق ثلث معايير

|   | Pu                                              | blic ISBD    | UNIMARC                                           |            |                 |             |                 | Pu                    | ام: blic              | . عرض ع                                                                                                    | *                     |                       |                       |
|---|-------------------------------------------------|--------------|---------------------------------------------------|------------|-----------------|-------------|-----------------|-----------------------|-----------------------|----------------------------------------------------------------------------------------------------|-----------------------|-----------------------|-----------------------|
| * |                                                 |              |                                                   |            |                 |             |                 | Ca                    | talogue H             | Bibliothèque                                                                                                    |                       |                       |                       |
|   |                                                 | ي [تص مطبوع] | الليم ومشكلات الشباب في زمن البث الفضائبي العرب   | ازم        | العوان          |             |                 |                       |                       |                                                                                                    |                       |                       |                       |
|   |                                                 |              | ي، محمد الذائع                                    | عهد        | لىزك            |             |                 |                       |                       |                                                                                                    |                       |                       |                       |
|   |                                                 |              | ن : دار أسامة للشر والوزيع، 2017                  | غرافي عدا  | الحوان البيبليو |             | (m)             |                       |                       | تقدم                                                                                                    | بحث ما                |                       |                       |
|   |                                                 |              | 1 ص: 25 سر.                                       | 60         | التوريقي        |             | C http://192.16 | 8.30.2/opac/notice_ar | .php?id=10430 - Windo | ws Internet Explorer                                                                                                    |                       |                       |                       |
|   |                                                 |              | جع : ص. 151- 160                                  | لىر        | الملاحظات       |             |                 | Р                     | ublic ISBD            | UNIMARC                                                                                                    |                       |                       |                       |
|   |                                                 |              | 97899572269                                       | 30         | ريية            |             |                 |                       | بي [نص مطبوع]         | ا اليد ومشكلات الثباب في زمن البث الضالي العر                                                                                                    | ازىنە                 | التوان                |                       |
|   | القزيون والتباب : جوالب اجتماعة : البلاد لعربية |              |                                                   |            |                 |             |                 |                       |                       | ي، ممد الاتح<br>- زيار أباية لات راقيز بن 2017                                                                                                    | مەد:<br>ئىرغاقى مىل   | مرتف                  |                       |
|   |                                                 |              |                                                   |            | Shahe           |             |                 |                       |                       | ) ۹۰ مینا 20 سر<br>1 مین 25 سر                                                                                                    | 160                   | التوريق               |                       |
|   |                                                 | Chr          | ت التقريونية الضائية : جوانب اجتماعية : البقد اله | القو       |                 |             |                 |                       |                       | جع : ص.151- 160                                                                                                    | فبرا                  | الملاحظات             |                       |
|   |                                                 |              | الإجتماعية ; وسائل ; الإعلام ; البلاد العربية     | التوم      |                 |             |                 |                       |                       | 97899572269                                                                                                    | 930                   | ظيفن                  |                       |
|   |                                                 |              | Sommaire : 16462                                  | odf        | الروابط         |             | E               |                       | ىرية                  | يون والثباب : جوانب ليتماعية : البلاد العربية<br>ات القزيونية المسالية : جوانب ليتماعية : البلاد ال<br>الإجتماعية : وسائل : الإعلام : البلاد العربية | تشر<br>التوا<br>التور | البرشرع               |                       |
|   |                                                 |              |                                                   |            |                 |             |                 |                       |                       | Sommaire : 16462                                                                                                    | pdf                   | الروابط               |                       |
|   |                                                 |              | 413                                               |            | _               | نوع الوثيقة |                 |                       |                       | تسع                                                                                                    |                       |                       |                       |
|   |                                                 |              | <u> </u>                                          |            |                 | کتاب        |                 | حالة السغة            | الرعاء                | البرشع                                                                                                    | التقرة                | الى الع               | ث الفضا               |
|   | هالة النسفة                                     | الوعاء       | الدونسع                                           | الشقرة     |                 | کتاب        |                 | إعارة ناخلية          | کتب                   | المغزن = Le Magasin                                                                                                    | 302.23 عود            |                       |                       |
|   | S de la S de la                                 | 12           | La Magazin e - u A                                |            |                 | کتاب        |                 | ىتوقرة<br>مكنف ك      | <u>کې</u><br>۲۱.      | لمغزن = Le Magasin                                                                                                    | ->> 302.23            | 1                     | لَيْهُ وتَحْلَدِ      |
|   | إعارة ناهيه                                     | مب           | محرن = Le Magasin                                 | -12 302.23 |                 | کتاب        | *               | موفر ،                | سب                    | محرن = Le magasin                                                                                                    | -> 2 302.23           | الرية ا               | افة الجزا             |
|   | متوفرة                                          | كتاب         | لمغزن = Le Magasin                                | 302.23     |                 | کاب<br>گاپ  | Terminé         |                       | 😜 Internet   Mod      | e protégé : activé                                                                                                    | €1                    | ג الارب<br>الأسر ▼ 0% | ن مواجها<br>العربية ا |
|   | متوفرة                                          | کتاب         | لمغزن = Le Magasin                                | -+= 302.23 |                 | كتاب        | بد العزيز       | ېږنې، رانده عاشور ع   | 4                     |                                                                                                    |                       |                       |                       |
| 1 |                                                 |              |                                                   |            |                 | کتاب        |                 | والية، حسن            | ط                     |                                                                                                    |                       |                       |                       |

|               |                                                              |                                        | (                                                          | Catalogue Bib                                                                                                    | liothèqu                                                                | е                                                                                                    |                                                                                                    |                                   |
|---------------|--------------------------------------------------------------|----------------------------------------|------------------------------------------------------------|----------------------------------------------------------------------------------------------------|-------------------------------------------------------------------------|----------------------------------------------------------------------------------------------------|----------------------------------------------------------------------------------------------------|-----------------------------------|
| •             |                                                              |                                        |                                                            |                                                                                                    |                                                                         |                                                                                                    |                                                                                                    | _                                 |
| ار<br>در<br>م |                                                              | ĺ                                      | 6 http://192.168.30.2/opac/noti                            | :e_arphp?id=10430 - Windows Inte                                                                                                    | met Explorer                                                            | يحث متقد<br>متاريخ                                                                                                    | -                                                                                                    |                                   |
| ø             |                                                              |                                        | 160 - 2017 س : 25 سر                                       | د فلع سن عن : در الـفة للتر والرزي:<br>د فلع سن عن : در الـفة للتر والرزي:<br><b>المغ</b>                                                                                                    | ىلى تىرىي (لىرى سفوج) ( مىم<br>9789957221<br>ريبة<br>زيند تىرىپية<br>ية | سط الآني<br>درمنگات البالي زين لت قد<br>(ميان - برات (160 - را، ديان<br>(ميان - برات (160 - برات ايناني)<br>الازيرية السالية - برات اينانية<br>مانية - رسال - لإعلام - ليك قدر | ی<br>(به<br>(ریک<br>(ریک<br>(ریک                                                                                                    | 1                                 |
|               |                                                              |                                        | <del>التقرة</del><br>مدر 200.000                           | ليرشع                                                                                                    | الو هاه<br>۲۲                                                           | حلة السفة<br>علم الطرة                                                                                                    |                                                                                                    |                                   |
|               |                                                              |                                        | 302.23 ->>                                                 | Le Magasin = Le Magasin                                                                                                    | žU<br>ž                                                                 | پەرەنىپ<br>بۇرۇ                                                                                                    |                                                                                                    |                                   |
|               | 2.3                                                          | 215.Ja 3                               | 302.23 ->>5                                                | Le Magasin = لىغزن                                                                                                    | کې                                                                      | سۇر ئ                                                                                                    | AA.                                                                                                    | 41                                |
|               | 2017                                                         | کان کو                                 | 302.23 302                                                 | Le Magasin المعزن                                                                                                    | کې                                                                      | ستوفرة                                                                                                    | الدري<br>از مة لقدر مشكلات الثدان في زمر: الت المسائر الل                                                                                                    | 1                                 |
|               | 2017                                                         | كتاب                                   |                                                            |                                                                                                    |                                                                         |                                                                                                    | إعاثه الإعاقة                                                                                                    | 2                                 |
|               | 2017                                                         | كتاب                                   |                                                            |                                                                                                    |                                                                         |                                                                                                    | الاعلام الأمنى في الجزائري دراسة ميدانية وتعليلية                                                                                                    | .3                                |
|               | 2017                                                         |                                        |                                                            |                                                                                                    |                                                                         |                                                                                                    |                                                                                                    | 4                                 |
|               | 2017                                                         | كتاب                                   |                                                            |                                                                                                    |                                                                         |                                                                                                    | الإعلام للبربي وقضابا المجتمع المسماقة الجزائرية ال                                                                                                    |                                   |
|               | 2017 2017 2017                                               | کتاب<br>کتاب                           |                                                            |                                                                                                    |                                                                         |                                                                                                    | الإعلام العزبي وقضايا المجلّم : المستانة الجز الزية ال<br>الإعلام والرأن الدام والملاكات المامة في مواجهة الأزم                                                                                                | .5                                |
|               | 2017<br>2017<br>2017<br>2017                                 | کتاب<br>کتاب<br>کتاب                   | <u>.</u>                                                   | 🔮 İnternet   Mode protég                                                                                                    | é: activé                                                               | √2 • € 1005                                                                                                    | الإعلام لعزاي وقضايا المجلم : المستافة لجز الزيادة<br>الإعلام والرأي لدام والمائلات المامة في مواجهة الأزر<br>التصليل الإعلامي في لحزب : الحروب العزيقة الإسراع = •                                            | .5                                |
|               | 2017<br>2017<br>2017<br>2017<br>2017                         | کتاب<br>کتاب<br>کتاب<br>کتاب           | *<br>• رانة علىور عد الرزيز                                | internet   Mode protég المنزولي                                                                                                    | ié : activé                                                             | <i>4</i> <sub>8</sub> • € 1005                                                                                                    | الإعلام لدن وقضايا المقمع : السحابة العزارية :<br>الإعلام والرأي الدام والمائك المامة في مواجهة الأر<br>التعليل الإعلامي في العرب : العروب العربية الإسر<br>المملات الإنقابية عنر الإعلام الجو                 | .5                                |
|               | 2017<br>2017<br>2017<br>2017<br>2017<br>2017                 | کتی<br>کتی<br>کتاب<br>کتاب<br>کتاب     | •<br>• رلدة على على على المربع<br>حين                      | lnternet   Mode protég المتيولي<br>المتيولي                                                                                                    | é : activé                                                              | <i>4</i> <sub>0</sub> • €1005                                                                                                    | الإعلام لدني وقصايا المضع : السعامة لعز الرية ا<br>الإعلام والرأي قدار والحلاك قدامة في موليهة الأن<br>التعليل الإعلام في قدرت : قدرت العرب الرية الإسر<br>الماك الإنتقابة عن الإعلام قمية<br>الدعابة والاعلم  | .5<br>.6<br>.7<br>.8              |
|               | 2017<br>2017<br>2017<br>2017<br>2017<br>2017<br>2017         | کټ<br>کټ<br>کټ<br>کټ<br>کټ<br>کټ       | • ، راده عالور عد الريز<br>حن<br>ب سير كجل سير             | Internet   Mode protég المراجع المراجع                                                                                                    | ié : activé                                                             | -{i • €,1005                                                                                                    | الإعدار ترين وعدل المعني السعن السعاة الارائية ا<br>الإعدار الراق الدار الدلاك الدانة بي دنية الآن<br>الملك الإعلام في الروب المرية الإسرا<br>الملك الإعلام في الإعلام الميتي<br>ادر الإعلام في الاروم البياسي | .5<br>.6<br>.7<br>.8<br>.9        |
|               | 2017<br>2017<br>2017<br>2017<br>2017<br>2017<br>2017<br>2017 | کنې<br>کنې<br>کنې<br>کنې<br>کنې<br>کنې | ، راده عاتور عد الزین<br>حن<br>، سبز کچذ سبز<br>. آخرد داخ | المحمد المحمد المحمد المحمد المحمد المحمد المحمد المحمد المحمد المحمد المحمد المحمد المحمد المحمد المحمد المحمد<br>المحمد المحمد المحمد المحمد المحمد المحمد المحمد المحمد المحمد المحمد المحمد المحمد المحمد المحمد المحمد المحمد | ié : activé                                                             | -{ <mark>8</mark> - €,100%                                                                                                    | الإعدادين ومنها لمين اسمة العارانية<br>العدار ان قدار الدعال لماني سابية ان<br>العدان الإعلام في الربية الربر<br>العان الاعار العار<br>مدارية الاعار القاري<br>معاني الإتاب القاري                             | .5<br>.6<br>.7<br>.8<br>.9<br>.10 |

| ، 2017 - 160 من                        | ىد قائع حدى عمان : دار أسامة للنكر واقرزيو، | سائي العربي [نص مطبوع] / مد<br>9789957226 | يد تصبح<br>بستكلات التباب في زمن البت اللغ<br>س.151 - 160 ر.د.م.ك 930                                               |
|----------------------------------------|---------------------------------------------|-------------------------------------------|----------------------------------------------------------------------------------------------------|
|                                        |                                             | ىرىية<br>: لېڭ لىرىية<br>ية               | للياب ; جرانب اجتُمانونة ; البلاد ال<br>زيونية الفضائية ; جرانب اجتُمانونة<br>انتية ; وسائل ; الإعلام ; البلاد العر |
| التقرة                                 | اسع<br>لىرنىغ                               | الوعاء                                    | حالة السفة                                                                                                    |
| 000.00                                 | Le Magasin = المغزن                         | کتاب                                      | إعارة داخلية                                                                                                    |
| 302.23-15                              |                                             | لال                                       | متوفرة                                                                                                    |
| 302.23 -> 5                            | Le Magasin = تمغزن                          |                                           |                                                                                                    |
| 302.23 + c<br>302.23 + c<br>302.23 + c | Le Magasin = المغزن<br>Le Magasin = المغزن  | <u>ک</u> ې                                | متوفرة                                                                                                    |

| Public ISBO UNIMARC                                                                                                    | الله عرض UNIMARC                                                                                                    |  |  |  |  |
|----------------------------------------------------------------------------------------------------|----------------------------------------------------------------------------------------------------|--|--|--|--|
|                                                                                                    | Catalogue Bibliothèque                                                                                                    |  |  |  |  |
| 001010430<br>010 \$a9789957226930<br>101 \$aara<br>200 \$a ندن من الم الله و و مستكانت التباب في زين لبت العسالي لمرايي 5<br>2100 \$م ندن من الم الله الله و مستكانت التباب في زين لبت العسالي لمرايي 5<br>2100 \$م ندن من الم الله الله الله الله الله الله الله | ن من تكتر الله المعالي المعالي ال<br>المعالي المعالي المعالي المعالي المعالي المعالي المعالي المعالي المعالي المعالي المعالي المعالي المعالي المعالي المعالي المعالي المعالي المعالي المعالي المعالي المعالي المعالي المعالي المعالي المعالي المعالي المعالي المعالي المعالي ال |  |  |  |  |
|                                                                                                    | دى الكاريلى، سېر كىچل سېر ككاب<br>از عبر ، أنبر ف دالم ككاف                                                                                                    |  |  |  |  |

يتم اختيار الوضع العام باعتباره العرض الافتراضي

| Type de document                                                                                                    | كتب                                                                                                    |                                                                                                  |                                             |                                                                 |  |  |  |
|----------------------------------------------------------------------------------------------------|----------------------------------------------------------------------------------------------------|--------------------------------------------------------------------------------------------------|---------------------------------------------|-----------------------------------------------------------------|--|--|--|
| Titre                                                                                                    | لتباب في زمن البت الفضائي العربي إنص مطبوع                                                                                                    | [أزمة القيم ومشكلات ا                                                                            |                                             |                                                                 |  |  |  |
| Auteur(s)                                                                                                    | حمدی، محمد الفاتح                                                                                                    |                                                                                                  |                                             |                                                                 |  |  |  |
| عمان : دار أسامة النثر والوزيع، 2017                                                                                                |                                                                                                    |                                                                                                  |                                             |                                                                 |  |  |  |
| المربقة 160 مربق <del>ا</del> 25 مربق ا                                                                                             |                                                                                                    |                                                                                                  |                                             |                                                                 |  |  |  |
| Notes                                                                                                    | المراجع : ص. 151- 160                                                                                                    |                                                                                                  |                                             |                                                                 |  |  |  |
| SBN 9789957226930                                                                                                    |                                                                                                    |                                                                                                  |                                             |                                                                 |  |  |  |
| Sujet(s)                                                                                                    | تَلْفَزِيونَ والتَبابِ : جوانب اجتماعية : البلاد العربية<br>إذ بو نبة الفصائية : حوانب اجتماعية : البلاد العربية                                          |                                                                                                  |                                             |                                                                 |  |  |  |
|                                                                                                    | القيم الإجتماعية : وسائل : الإعلام : البلاد العربية                                                                                                    |                                                                                                  |                                             |                                                                 |  |  |  |
| Liens                                                                                                    | القيم الإجتماعية : وسائل : الإعلام : البلاد العربية<br>Sommaire : <u>16462.pdf</u>                                                                        | رابط لعرض ملخص                                                                                   |                                             |                                                                 |  |  |  |
| Liens                                                                                                    | القير الإجتماعية : رسائل : الإعلام : البلاد العربية<br>Sommaire : <u>16462.pdf</u><br>te N° exemplaire                                                    | رابط لعرض ملخص<br>Exemplaire(s)<br>Localisation                                                  | Support                                     | Statut                                                          |  |  |  |
| Liens<br>Co<br>302.23 - 2 - 2                                                                                                    | الَّقِبِ الإَجْمَاعِيَّةِ : رَبَّالَّنَّ : الإَعْدَمَ : أَفَاتَ التربَيَّةِ<br>Sommaire : <u>16462 pdf</u><br>te <u>N<sup>o</sup> exemplaire</u><br>16318 | ر ایط لعرض ملخص<br>Exemplaire(s)<br>Localisation                                                 | Support<br>Livre                            | Statut<br>Consultation<br>sur place                             |  |  |  |
| Liens<br>Co<br>302.23 2+2<br>302.23 2+2                                                                                             | القير الإجتماعية : رسائل : الإعلام : البلاد العربية<br>Sommaire : <u>16462.pdf</u><br>te <u>N° exemplaire</u><br>16318<br>16319                           | رابط لعرض ملخص<br>Exemplaire(s)<br>Localisation<br>دلمترن<br>Le Magasin                          | Support<br>Livre<br>Livre                   | Statut<br>Consultation<br>sur place<br>Disponible               |  |  |  |
| Liens<br>Co<br>302.23 <sup>3</sup> / <sub>7</sub> C<br>302.23 <sup>3</sup> / <sub>7</sub> C<br>302.23 <sup>3</sup> / <sub>7</sub> C | الَّقِبِ الإَجْمَاعِةِ : رَسَانَ : الإَعْدَمَ : فَابَدَ الرَبِيَّةِ<br>Sommaire : <u>16462 pdf</u><br>te 16318<br>16319<br>16462                          | ر ابط لعرض ملخص<br>Exemplaire(s)<br>Localisation<br>المعزن<br>Le Magasin<br>المعزن<br>Le Magasin | Support<br>Livre<br>Livre<br>Livre<br>Livre | Statut<br>Consultation<br>sur place<br>Disponible<br>Disponible |  |  |  |

| Cote   | Nº exemplaire | Localisation        | Support | Statut                    |
|--------|---------------|---------------------|---------|---------------------------|
| COLC   | n exemplane   | Localisation        | Support | Juiur                     |
| 302.23 | 16318         | Le Magasin = المغزن | Livre   | Consultation<br>sur place |
| 302.23 | 16319         | Le Magasin = المغزن | Livre   | Disponible                |
| 302.23 | 16462         | Le Magasin = المغزن | Livre   | Disponible                |
| 302.23 | 16463         | Le Magasin = المخزي | Livre   | Disponible                |

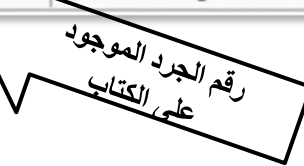

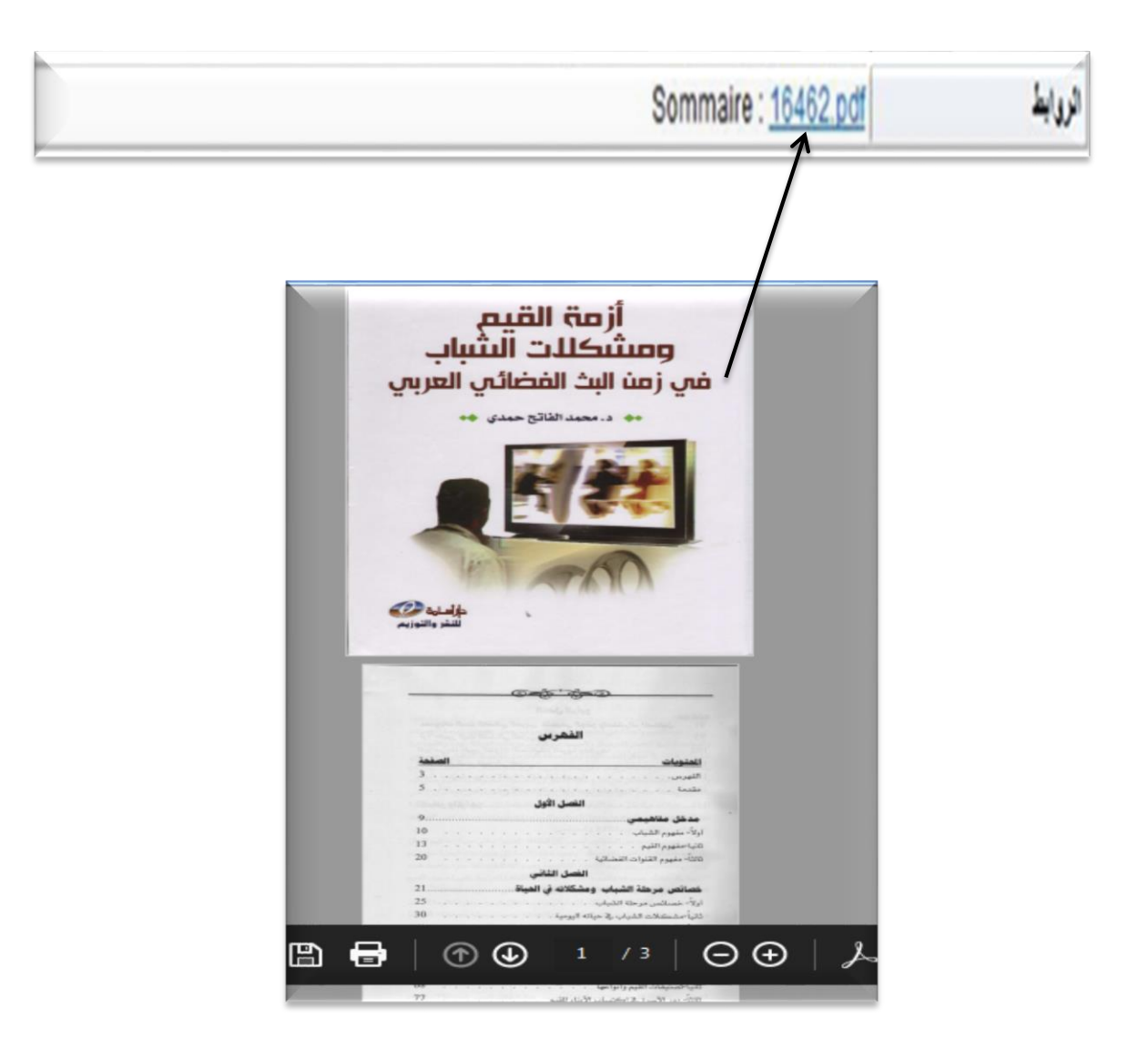

**ملاحظة:** نفس الخطوات بالنسبة: 1. لمختلف أنواع الوثائق 2. للغة الفرنسية